### リポジトリ登録システム

2016/06/22, 29 附属図書館 学術支援課 学術支援掛

1

#### リポジトリ登録システム

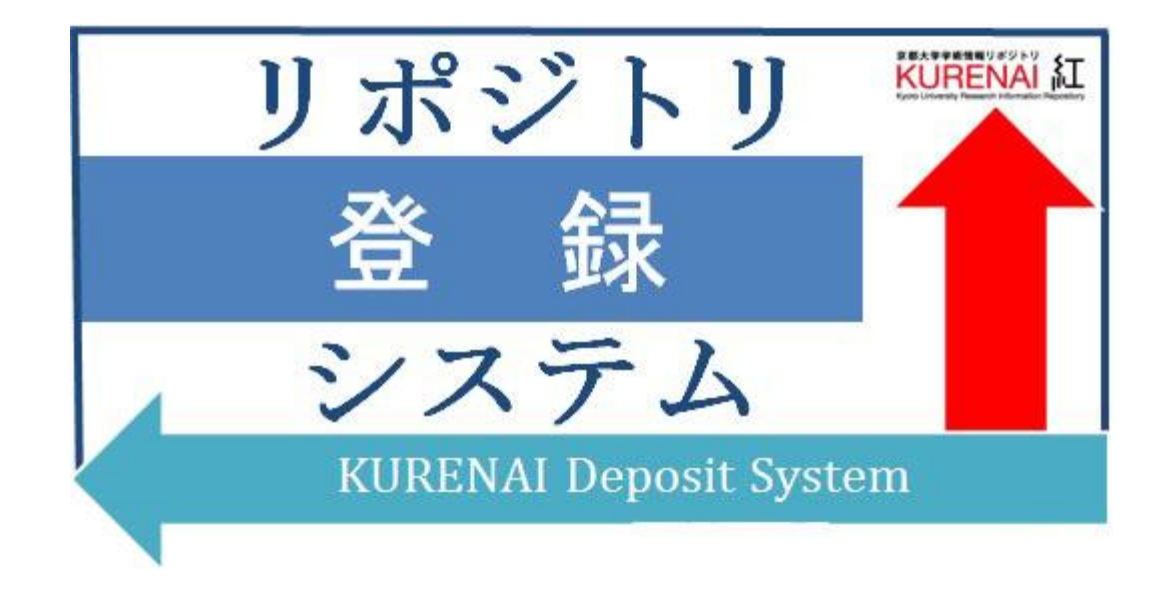

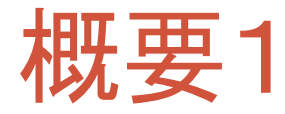

•2016年3月公開(試行)。

※「オープンアクセス方針」第1項 「本学に在籍する教員」によって得られた研 究成果が対象

- ・ユーザは教職員アカウント「SPS-ID」を持った教員。
- ・抄録・引用文献データベース「Scopus」や研究者データベース「researchmap」からデータを取得し、ユーザごとに表示。

| ▶research                                      | map                                                                             | 日本語 English 断視登録  <u>シログイン</u>                                                                                                    |                                                    |                                         |                                   |                                                                                                    |                                                                                                 |                           |                                        |                              |              |
|------------------------------------------------|---------------------------------------------------------------------------------|----------------------------------------------------------------------------------------------------|----------------------------------------------------|-----------------------------------------|-----------------------------------|----------------------------------------------------------------------------------------------------|-------------------------------------------------------------------------------------------------|---------------------------|----------------------------------------|------------------------------|--------------|
| ホーム ▶研究者検索 コミュニ                                | ニティ検索                                                                           | researchm                                                                                                    | han                                                | リポジトリ会紛シス                               | テ스(KURENAI Deposit System)        |                                                                                                    |                                                                                                 | ftift(Manage data by p    | proxy) (G建入力者登録-希察(Alow o              | others to manage your data.) | Logout ?     |
| 研究者検索                                          | 研究者氏名                                                                           | rescarenn                                                                                                    | iap                                                | 新規登錄(new)                               |                                   |                                                                                                    |                                                                                                 |                           |                                        |                              |              |
| 197                                            | 75歳 (京都大子)<br>観究キーワード (二)                                                       | #                                                                                                    |                                                    | 未登録 - Unre<br><sup>我期日時</sup><br>Result | poi<br>poi                        | 今日ル<br>Title                                                                                          | ジャーナル名<br>Journal                                                                               | 出版社 4<br>Publisher        | 著者<br>Author                           | UNE<br>Status                |              |
| 2.94                                           | 和05万时和50000 × 万田<br>最終更新日                                                       | - 勝足なし 勝足なし                                                                                                    |                                                    | 2016/05/09 14:56                        |                                   | Beyond the world culture debate in comparative<br>in contigues, alternatives and a noisy conversation | educatio Globalisation, Societies, and Education<br>in                                          | L                         | I. Silova & J. Rappleye                | 站理中(In progress)             | 016(A00%)    |
| 東北<br>開東<br>中国                                 |                                                                                 | 検索 クリア                                                                                                    |                                                    | 2016/05/19 17:24                        | 00.10.1010/0014-37(5)(64)007(4-2  | tation causing pleiotropic lesions in metabolism<br>meostasis                                         | coll, a mu PEDS Letters<br>and pH ho                                                            | wiley-blackwell           | G.C. Howland, P.M. Giffard, I.H. Booth | 354244 (in progress)         | (presi)      |
| <u>й</u> й<br>ФШ                               |                                                                                 |                                                                                                    |                                                    | 共著者処理中<br>6.1986月                       | - In Process (Co-author)          | D01 夕介ル                                                                                               | ジャーナル名                                                                                          | 1                         | 2.5672                                 | 24                           |              |
| 型個 Scopu                                       | us                                                                              | Scopus ScMal 2-7-23 05                                                                                                    | 742 • NB:                                          | Author in charge<br>図書館代行中              | - In Process (Library)            | DOI THE                                                                                               | Journal                                                                                         | n                         | Publisher                              | Author                       |              |
| -/                                             | 277 (Brave) at #852486 1 1 #                                                    |                                                                                                    |                                                    | DOI<br>DOI                              | タイトル<br>Title                     | ジャーナル名<br>Journal                                                                                     | 出版社<br>Publishe                                                                                 |                           | 뽑힌<br>Author                           |                              |              |
| 機関 313.67                                      |                                                                                 |                                                                                                    |                                                    | 完了清 - Regi                              | stered in KURENAI                 |                                                                                                    |                                                                                                 |                           |                                        |                              |              |
| 国立研究制度 社由活生                                    | 8td. 789338 0. OF47.                                                            | n nost   mann   99100.000   ⊕000000   000                                                                                                    |                                                    | 依赖教育                                    | KURENAL/V/F/J/                    | 001 9-                                                                                                | (F)/-                                                                                           | ジャーナル名                    | 33071<br>Bublisher                     | 著者                           |              |
| 独立行政法人・国立研究<br>理由を進行                           | RUTSRUSSA O Characteria<br>1 from a com                                         | cation of a novel alkaline family viii esterase with S-enantiomer preference Lee, H.W., Jung, W.K., Kim, Y.H.,<br>post metagenomic library (), Kim, J., Kim, H. | 2017 Journal of Microbiolog<br>Biotechnology       | J. Rappleye                             | http://hdl.handle.net/2433/209711 | te                                                                                                    | 1                                                                                               | NPG Asia Materials        | s Nature Publishing Group              |                              | INB Detail)  |
| 大学共同利用個別法人 公認試驗研究相関                            |                                                                                 | calaria, 26940                                                                                                    | 2016 Innine Investig/Infe                          |                                         | 適用例外(図書館)<br>出版社の評価を得られませんでした。    | 18                                                                                                    | 用例外TEST                                                                                         |                           |                                        | 通用例外TEST                     | (Big.Detail) |
| ▶ **#21001001                                  | (6,000) 2 of Iran<br>(19,263)<br>(10,514)                                       |                                                                                                    | Processing Managem<br>Open Access                  |                                         | 通用汎件 (2)豊富)<br>共著者の会営利用られませんでした。  | 10.1038/am.2015.145 As                                                                                | synthetic strategy for carbon nanospheres impregnated will<br>monodispersed metal nanoparticles | n high NPG Asia Materials | s Nature Publishing Group              | 著者                           | INB(Detail)  |
| 2205                                           | (10,100)                                                                        | integration in Itanian digital libraries: A proposing model Alipour Hafter, M.                                                                                  | 2016 Iranian Journal of Info<br>Processing Managem |                                         |                                   |                                                                                                    |                                                                                                 |                           |                                        |                              |              |
| Fox, EA     Anon,     Houghten                 | L (171)<br>(148)<br>IR, R.A. (144)                                              |                                                                                                    | Open Access                                        |                                         |                                   |                                                                                                    |                                                                                                 |                           |                                        |                              |              |
| Leen, K.S.     Pluckthan                       | 5. (133)                                                                        | ox of privacy. Revisiting a core library value in an age of big data and linitedCampbell, D.G., Cowan, S.R.                                                     | 2016 Library Trends                                | -                                       |                                   |                                                                                                    |                                                                                                 |                           |                                        |                              |              |
| 5297<br>Constantia<br>Medicine                 | 940y, (90,521)<br>s anii<br>or Biology<br>(75,505)<br><b>XXA1556</b>            | net problem solving Daability justice and Branies                                                                                                    | conus                                              |                                         |                                   |                                                                                                    |                                                                                                 |                           | t o te                                 |                              |              |
| C Social So<br>Computer<br>Engineers           | tences (14,325)<br>ar Science (54,221) SNRNA tary<br>ring (36,211) S system for | yet prediction informed by comprehensive enquiry (SPICE<br>high-throughput screaring of sh1944 lazary                                                           | 00000                                              |                                         | オーノ                               | ンドワ                                                                                                   | セイ力量                                                                                            | す」う                       | 影Z 坦                                   |                              |              |
| 文社タイプ<br>〇 Article<br>〇 Conference<br>〇 Raview | 2 (204,514)<br>(204,514)<br>(10,222) O Tending th<br>(10,222)                   | Learning 2 / 10.9 + 20.<br>e garden of learning Lifelong learning as core library value Emborg, J.                                                              | 2016 Library Trends                                | 学徒                                      | · 雑誌 (                            | - 掲載                                                                                                  | されたる                                                                                            | 平空                        | 成里7                                    | ふか                           | 象            |

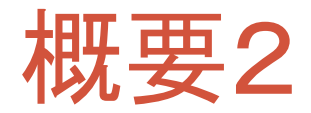

## オープンアクセス方針の対象となる研究成果(2015年4月28日以降に出版された研究成果)のKURENAIへの登録を申請するためのシステム。ボタン操作で登録申請が可能。

| リホジトリ登録シス                                                                            | テム(KURENAI Deposit System)                                                                                                    |                                                                                  |                                                             |                                         | 代行(Manage data b                                 | y proxy) 代理入力者登録·肖                                                                   | 柳余(Allow others to manage your data.)        | Logout ?                             |
|--------------------------------------------------------------------------------------|----------------------------------------------------------------------------------------------------|----------------------------------------------------------------------------------|-------------------------------------------------------------|-----------------------------------------|--------------------------------------------------|--------------------------------------------------------------------------------------|----------------------------------------------|--------------------------------------|
| 新規登録(new)                                                                            | •                                                                                                    |                                                                                  |                                                             |                                         |                                                  |                                                                                      |                                              |                                      |
| 未登録 - Unre                                                                           | gistered                                                                                                    |                                                                                  |                                                             |                                         |                                                  |                                                                                      |                                              |                                      |
| 依頼日時<br>Request                                                                      | DOI<br>DOI                                                                                                    | タイトル<br>Title                                                                    |                                                             | ジャーナル名<br>Journal                       | 出版社<br>Publisher                                 | 著者<br>Author                                                                         | 状態<br>Status                                 |                                      |
| 2016/05/09 14:56                                                                     |                                                                                                    | Beyond the world culture deba<br>n: critiques, alternatives and a                | ate in comparative educatio<br>noisy conversation           | Globalisation, Societies, and Education |                                                  | I. Silova & J. Rappleye                                                              | 処理中(In progress)                             | 申請(Apply)                            |
| 2016/05/19 17:24                                                                     | doi:10.1016/0014-5793(84)80794-2                                                                                                    | Genetic studies of the phs loca<br>tation causing pleiotropic lesio<br>meostasis | us of Escherichia coli , a mu<br>ns in metabolism and pH ho | FEBS Letters                            | Wiley-Blackwell                                  | G.C. Rowland, P.M. Giffard, I.R.                                                     | Booth 処理中(In progress)                       | I¥8⊞(Detail)                         |
| 共著者処理中                                                                               | - In Process (Co-author)                                                                                                    |                                                                                  |                                                             |                                         |                                                  |                                                                                      |                                              |                                      |
| 依頼教員<br>Author in charge                                                             |                                                                                                    | DOI                                                                              | タイトル<br>Title                                               | ジャーナル名<br>Journal                       |                                                  | 出版社<br>Publisher                                                                     | 著者<br>Author                                 |                                      |
|                                                                                      |                                                                                                    |                                                                                  |                                                             |                                         |                                                  |                                                                                      |                                              |                                      |
| 図書館代行中                                                                               | - In Process (Library)                                                                                                    |                                                                                  |                                                             | ※「オーフ                                   | パンア                                              | クセス方気                                                                                | 計1第4項                                        |                                      |
| 図書館代行中<br><sup>DOI</sup>                                                             | - In Process (Library)<br>อาเม                                                                                                    | ジャーナル名<br>Journal                                                                |                                                             | <mark>※「オーフ</mark><br>古台の施              | <b>シア</b><br>行いす                                 | <mark>クセス方</mark><br>前の研究                                                            | <b>計」第4項</b><br>成果(+ 対象                      |                                      |
| 図書館代行中<br><sup>DOI</sup><br>DOI<br>完了済 - Regi                                        | - In Process (Library)                                                                                                    | ジャーナル名<br>Journal                                                                |                                                             | ※ <b>「オー</b> フ<br>方針の施                  | <b>/ンア</b> ?<br>行以前                              | <b>クセス方</b><br>前の研究                                                                  | <b>針」第4項</b><br>成果は対象                        | 家としな                                 |
| 図書館代行中<br><sup>DOI</sup><br>DOI<br>完了済 - Regi<br><sup>依頼教員</sup><br>Author in charge | - In Process (Library)<br>241-ม<br>Title<br>stered in KURENAI                                                                                             | ジャーナル名<br>Journal<br>DOI<br>DOI                                                  | タイトル<br>Title                                               | <mark>※「オーフ</mark><br>方針の施              | <b>シア</b><br>行以前<br><sup>ジャーナル名</sup><br>Journal | <mark>クセス方気</mark><br>前の研究                                                           | <mark>計」第4項</mark><br>成果は対象                  | 家としな                                 |
| 図書館代行中<br>Doi<br>Doi<br>完了済 - Regi<br>低類教員<br>Author in charge                       | - In Process (Library)<br>\$4F.1/ Title<br>stered in KURENAI<br>KURENAI/>F1/ URL<br>http://hdl.handle.net/2433/209715                                     | ジャーナル名<br>Journal<br>DOI<br>DOI                                                  | タイトル<br>Title<br>test                                       | ※「オーフ<br>方針の施                           | プレアタ<br>行以前<br><sup>ジャーナル名</sup><br>Journal      | <mark>クセス方気</mark><br>前の研究<br>はSith<br>Publisher<br>als Nature Publishing G          | <mark>計」第4項</mark><br>成果は対象                  |                                      |
| 図書館代行中<br>Doi<br>Doi<br>完了済 - Regi<br>低類教員<br>Author in charge                       | - In Process (Library)<br>タイトル<br>Title<br>stered in KURENAI<br>KURENAIハンドル<br>URL<br>http://hdl.handle.net/2433/209715<br>適用例外(図書館)<br>出版社の許諾を得られませんでした。 | ジャーナル名<br>Journal<br>DOI<br>DOI                                                  | <mark>タイトル<br/>Title</mark><br>test<br>適用例がTES              | ※ <b>「オーフ</b><br>方針の施                   | プレアキ<br>行以前<br><sup>ジャーナル名</sup><br>Journal      | <mark>クセス方領</mark><br>前の研究<br><sup>出版社</sup><br>Publisher<br>als Nature Publishing C | は」第4項<br>成果は対象<br><sup>変換</sup><br>amplyTest | 良とした<br>Effe(Detail)<br>Effe(Detail) |

#### アクセス1

## KURENAI > 図書館機構サイト(リポジトリ登録システム) > リポジトリ登録システム

| 京都大学学術情報リポジトリ<br>KURENA<br>Kyoto University Research Informatio                                                                                                    | Dn Repository                                                                                                    |                                                                                                    |                                                                                                    |                                                                                                    |                                                                                                    | 京都<br>KYOTO UN               | 大学<br>IIVERSITY                                                                                                    |                                                                |                                          |                                                |
|----------------------------------------------------------------------------------------------------|----------------------------------------------------------------------------------------------------|----------------------------------------------------------------------------------------------------|----------------------------------------------------------------------------------------------------|----------------------------------------------------------------------------------------------------|----------------------------------------------------------------------------------------------------|------------------------------|----------------------------------------------------------------------------------------------------|----------------------------------------------------------------|------------------------------------------|------------------------------------------------|
| 京都大学   図書館機構<br>Search Coogle <sup>™</sup> Custom Search<br>> <u>ホーム</u><br>ブラウズ<br>> 研究科等一覧                                                                                                    | Kyoto University Research Inform<br>京都大学リポジトリ(KURENAI)<br>育成果(学術雑誌掲載論文、学位<br>2016年3月末現在 ・収録論文 1                                                                                                    | mation Repository :<br>では、オーブンアクセス<br>論文、紀要論文など)を<br>4万1千件 •紀要 約20                                                                                                    | 京都力<br>The Kyoto<br>HOME                                                                                                    | 大学図書創<br>University Library<br>資料検索                                                                       | 自機構<br>Wetwork<br>オープンアクセス<br>京都大学図                                                                                                    | 学習の研究サポート<br>書館機構 > オーブンアクセン | 特殊コレクション<br>スについて > リボジトリる                                                                                                    | <ul> <li>図書館・室マッ</li> <li>サービス</li> <li>ジ録システムマニュアル</li> </ul> | ・ブ 💼 開館日程<br>図書館・室一覧                     | English 京都大学<br>サイト内検索<br>図書館について              |
| <ul> <li>→ MIALTY B.</li> <li>→ ALLU</li> <li>&gt; タイル</li> <li>&gt; 第金</li> <li>&gt; 日代</li> <li>&gt; アクセスランキング</li> <li>&gt; アクセス反応計</li> <li>京都大学発行<br/>電子シャーライル</li> <li>「学位論文</li> <li>KURENAI<br/>Update!</li> <li>※京都大学<br/>NOTO DURVESTY</li> <li>京都大学別書館機構<br/>To Type Tenes</li> </ul> | リボンドリ登録システムの試計<br>について(2016/03/24)<br>京都大学学術情報リポンドリ<br>KURENATで込料している博士<br>学の施設てこの2校付与します<br>(2015/12/22)<br>「東新大学オープンアクセス方<br>許はを採取ました」<br>(2015/12/22)<br>学所情報リポンドリメURENAI<br>のアイテム詳細面面。着者名か<br>ら、京都大学教育研究活動<br>テータベースの研究者情報を<br>参照できるリンクが表示される<br>よどに少した、<br>(2015/03/05)<br><b>研究科等一覧</b><br>下記のリンクより学位論文あよび研<br>001 総長<br>002 学位論文<br>003 見研買報告書<br>005 京都大学学術出版会 | <ul> <li>         KURENAI u<br/>ES細胞と<br/>性子予測シ<br/>洋嶋抗教授<br/>KURENAI<br/>タンパク質<br/>得るがくう<br/>本明洋 特<br/>リKUREN     </li> <li>         (本明洋 特<br/>リKUREN     </li> </ul> | <ul> <li>&gt; オーナン</li> <li>&gt; KUREN<br/>ブ</li> <li>&gt; - 登録・</li> <li>&gt; - 登録・</li> <li>&gt; - 登録・</li> <li>&gt; - Q4誌投</li> <li>&gt; 京都大当</li> <li>&gt; - リボジ</li> <li>&gt; - しばる</li> </ul> | ッアンにスレス (<br>パアクセスと) は<br>IAIによるセルフアーゴ<br>手順<br>乃ための著作権<br>橋料書写 (情報<br>挙オープンアクセス方<br>ハリ登録システム<br>る質問(FAQ) | リボジトリ登       リボジトリ登       ムです。       沙録・引用:       登録システ       ※SPS-ID2       単はモッワー       リズ       空       システ       * SPS-ID2       単はモッワー       リズ       空       シマ       リズ       空       シマ       ・京都7       http://www       ・京都5       http://www       ・京都5       http://www       ・「京都5       http://www       ・「京都5       http://www |                              | アクセス方針の対象とな<br>空研究者データペース (e)<br>、 <b>SPS-IDをお持ちの教</b><br>「リボジドリ登録システム<br>「リボジドリ登録システム<br><b>tent0/13092</b><br>RENAI<br>/dEpaae/<br>の登録手順<br>tent0/13090<br>(PDF版) | a<br>論文を京都大学学<br>searchmap<br>からデータ<br>職員です。<br>ムリこよる手続きがうま    | が情報リボジトリKUR<br>Pを取得しています。<br>₹くいかない方は、登筆 | RENAIIこ登録申請するためのシステ<br><u>最手順</u> の説明こ従い、「登録申請 |
|                                                                                                    |                                                                                                    |                                                                                                    |                                                                                                    |                                                                                                    | リポジト                                                                                                    | リ登録システムマ                     | ニュアル                                                                                                    | <u></u>                                                        |                                          |                                                |

#### アクセス2

 ・図書館機構サイト(トップ) > 図書館機構サイト(オープンア クセス) > 図書館機構サイト(リポジトリ登録システム) > リポジトリ登録システム

6

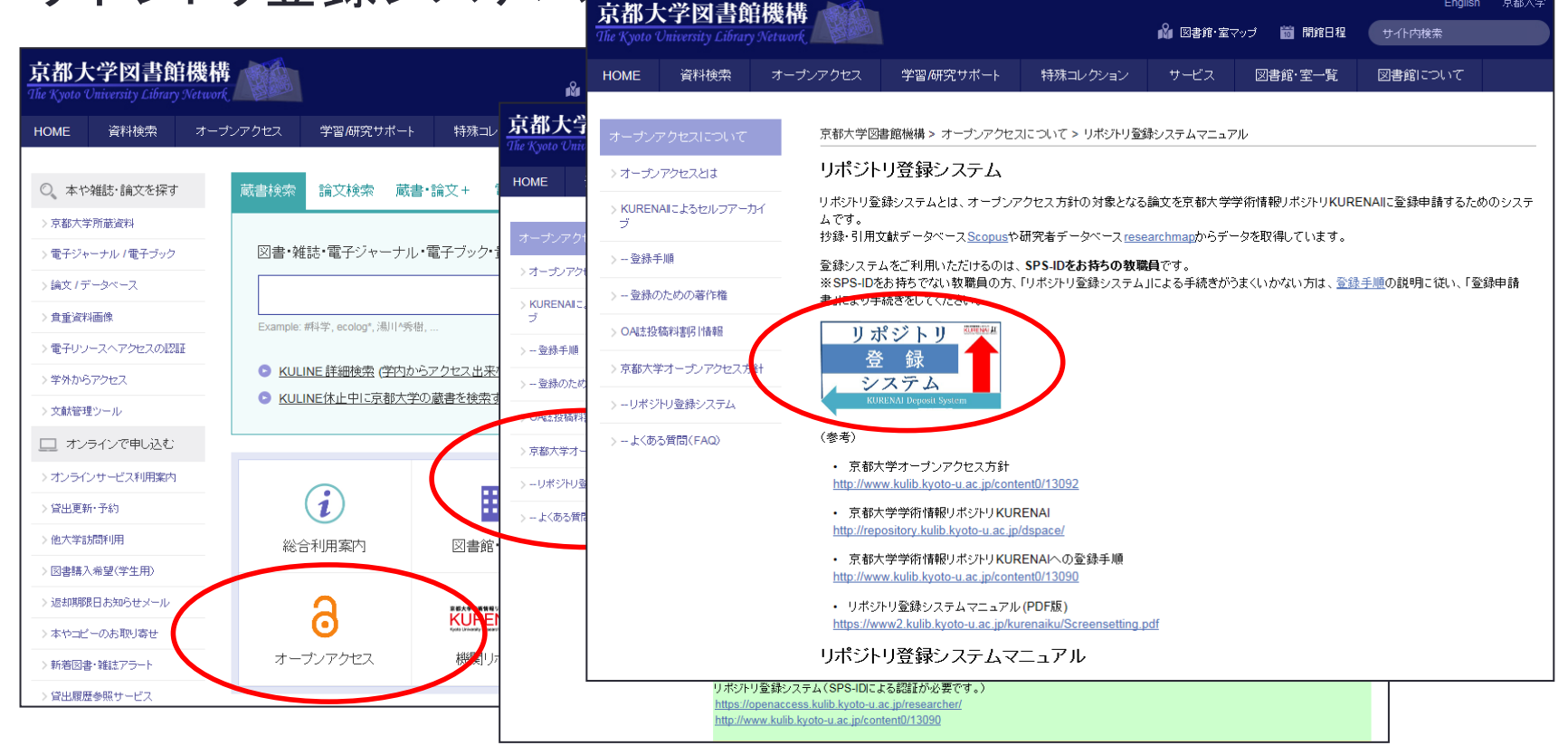

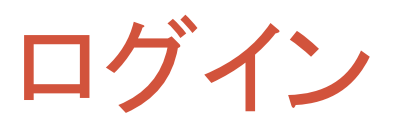

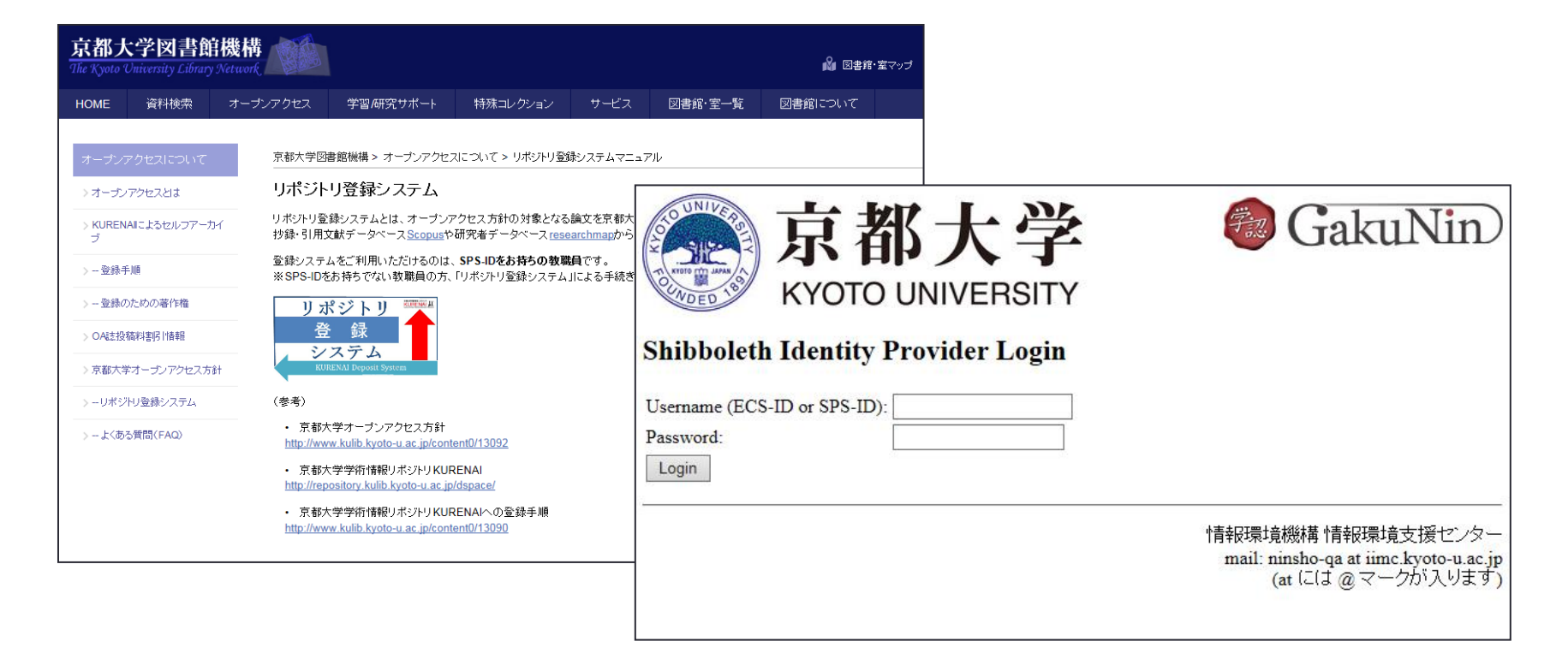

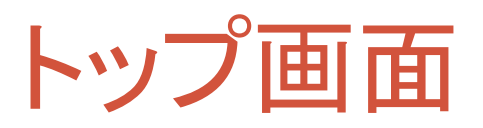

| リポジトリ登録システ                      | 구厶(KURENAI Deposit System)        |                                                                               |                                                       |                            |                                                         | 代行(Manage data    | by proxy)        | 代理入力者登録·i              | 削除(Allow others | s to manage your data.) | Logout ?   |
|---------------------------------|-----------------------------------|-------------------------------------------------------------------------------|-------------------------------------------------------|----------------------------|---------------------------------------------------------|-------------------|------------------|------------------------|-----------------|-------------------------|------------|
| 新規登録(new) ◆                     |                                   |                                                                               |                                                       |                            |                                                         |                   |                  |                        |                 |                         |            |
| 未登録 - Unregistered              |                                   |                                                                               |                                                       |                            |                                                         |                   |                  |                        |                 |                         |            |
| 依頼日時<br>Request                 | DOI<br>DOI                        | タイトル<br>Title                                                                 |                                                       | ジャーナル<br>Journal           | 名                                                       | 出版社<br>Publisher  | 著者<br>Author     |                        |                 | 状態<br>Status            |            |
| 2016/05/09 14:56                |                                   | Beyond the world culture debate<br>n: critiques, alternatives and a n         | in comparative educatio<br>bisy conversation          | Globalisat                 | tion, Societies, and Education                          |                   | I. Silova &      | J. Rappleye            |                 | 処理中(In progress)        | 申請(Apply)  |
| 2016/05/19 17:24                | doi:10.1016/0014-5793(84)80794-2  | Genetic studies of the phs locus tation causing pleiotropic lesions meostasis | of Escherichia coli , a mu<br>in metabolism and pH ho | FEBS Let                   | ters                                                    | Wiley-Blackwell   | G.C. Rowla       | and, P.M. Giffard, I.R | . Booth         | 処理中(In progress)        | 詳細(Detail) |
| 共著者処理中 - In Process (Co-author) |                                   |                                                                               |                                                       |                            |                                                         |                   |                  |                        |                 |                         |            |
| 依頼教員<br>Author in charge        |                                   | DOI<br>DOI                                                                    | タイトル<br>Title                                         |                            | ジャーナル名<br>Journal                                       |                   | 出版社<br>Publisher |                        |                 | 著者<br>Author            |            |
| 図書館代行中·                         | - In Process (Library)            |                                                                               |                                                       |                            |                                                         |                   |                  |                        |                 |                         |            |
| DOI<br>DOI                      | タイトル<br>Title                     | ジャーナル名<br>Journal                                                             |                                                       |                            | 出版社<br>Publisher                                        |                   |                  |                        | 著者<br>Author    |                         |            |
| 完了済 - Regis                     | tered in KURENAI                  |                                                                               |                                                       |                            |                                                         |                   |                  |                        |                 |                         |            |
| 依頼教員<br>Author in charge        | KURENAIハンドル<br>URL                | DOI<br>DOI                                                                    | タイトル<br>Title                                         |                            |                                                         | ジャーナル名<br>Journal |                  | 出版社<br>Publisher       |                 | 著者<br>Author            |            |
| 'J. Rappleye                    | http://hdl.handle.net/2433/209715 |                                                                               | test                                                  |                            |                                                         | NPG Asia Mater    | rials            | Nature Publishing      | Group           |                         | 詳細(Detail) |
|                                 | 適用例外(図書館)<br>出版社の許諾を得られませんでした。    |                                                                               | 適用例外TES                                               | Т                          |                                                         |                   |                  |                        |                 | 適用例外TEST                | 詳細(Detail) |
|                                 | 適用例外(図書館)<br>共著者の合意を得られませんでした。    | 10.1038/am.2015.145                                                           | A synthetic st<br>ly monodispe                        | rategy for o<br>rsed metal | arbon nanospheres impregnated with hig<br>nanoparticles | h NPG Asia Mater  | rials            | Nature Publishing      | Group           | 著者                      | 詳細(Detail) |
|                                 |                                   |                                                                               |                                                       |                            |                                                         |                   |                  |                        |                 |                         |            |

#### 登録申請の方法

# 1. 一覧から選んで登録申請 ※論文情報の入力不要

#### 2. 新規登録申請 ※論文情報の入力<mark>必</mark>要

#### ー覧から選んで登録申請1

| 論文登録システ                  | =스(KURENAI Deposit             | System) (京大太郎 さんの                                                       | )代行中(By prox  | y for Dr. Taro, Kyodai ))                                           | 代行(Manage )                         | data by proxy)   | 代                | 理入力者登録·削除(Allow oth         | ers to manage your | data.)           | t ?        |
|--------------------------|--------------------------------|-------------------------------------------------------------------------|---------------|---------------------------------------------------------------------|-------------------------------------|------------------|------------------|-----------------------------|--------------------|------------------|------------|
|                          |                                |                                                                         |               |                                                                     |                                     |                  |                  |                             |                    |                  | 京大太郎       |
| 新規登録(ne                  | w) -                           |                                                                         |               |                                                                     |                                     |                  |                  |                             |                    |                  |            |
| 未登録 - Ur                 | nregistered                    |                                                                         |               |                                                                     |                                     |                  |                  |                             |                    |                  |            |
| 放粮日時<br>Request          | DOI                            | タイトル<br>Title                                                           |               | ジャーナル名<br>Journal                                                   |                                     | 出版<br>Pub        | 社<br>lisher      | 著者<br>Author                |                    | 抚修<br>Status     |            |
|                          | 10.1241/johokanri.58.8         | 研究資金獲得支援における情報<br>分析                                                    | 服の収集・提供・      | 情報侵管理                                                               |                                     |                  |                  | 京大 太郎, 京大 花子                |                    | 她里中(In progress) | 申訪 (Apply) |
|                          |                                | Test Data With Subscript H <su<br>nd Superscript Cl<sup>-</sup></su<br> | b>2O a        |                                                                     |                                     |                  |                  | 京大 太郎                       | ł                  | 処理中(In progress) | 申請 (Apply) |
| 2016/03/10 13:5<br>7     | 10.1109/IIAI-AAI.2015.16       | Researcher Grant Need                                                   |               | In Proceedings of 4th<br>on Advanced Applied<br>15), Okayama, Japan | International C<br>Informatics (IIA | -AAI 20          |                  | Taro, Kyodai, Ichiro Yamamo | oto                | 処理中(In progress) | 申請(Apply)  |
| 供著者処理                    | 中 - In Process (               | Co-author)                                                              |               |                                                                     |                                     |                  |                  |                             |                    |                  |            |
| 做類教員<br>Author in charge | e                              | DOI<br>DOI                                                              | タイトル<br>Title | ジャ<br>Jou                                                           | ・ーナル名<br>urnal                      |                  |                  | 出版社<br>Publisher            | ₹<br>A             | 話<br>Author      |            |
| 図書館代行                    | 中 - In Process (               | Library)                                                                |               |                                                                     |                                     | > ^ =            | 臣左               |                             | + 7 = ^ -          | <u>↓</u> ↓ \22 ↓ |            |
| DOI<br>DOI               | タイトル<br>Title                  | ジャーナル<br>Journal                                                        | 8             |                                                                     | 木豆                                  |                  | 「<br>見<br>こ<br>ト | いたない                        | 9る舗                | 又を選              | 尺し、        |
| 完了済 - <b>R</b> e         | egistered <mark>i</mark> n KUR | ENAI                                                                    |               |                                                                     | U #                                 | <b>肩</b> 」小      | シ                | ンをクリック                      |                    |                  |            |
| 依頼教員<br>Author in charge | e KUREN<br>URL                 | Aリンドル                                                                   |               | DOI                                                                 | タイトル<br>Title                       | ジャーナル<br>Journal | 名                | 出版社<br>Publisher            | 著者<br>Author       |                  |            |
| 京大 太郎                    | 適用例約<br>出版社0                   | ト<br>D許諾を得られませんでした。                                                     |               |                                                                     | test2                               |                  |                  |                             | 京大 太郎              | I¥#B(Detail)     |            |

#### 一覧から選んで登録申請2

|                                                |                                                                             |    |                    | 代行(Manage data             | i by proxy)        |                               |
|------------------------------------------------|-----------------------------------------------------------------------------|----|--------------------|----------------------------|--------------------|-------------------------------|
| 論文「凝集的な企業開<br>式による日本映画ビ                        | 間ネットワークが発展させた映画製作の実践共同体:製作委員会<br>ジネスの再生」                                    | 疠  | 問い合せ<br>Inquieries |                            |                    |                               |
| 論文ID<br>PaperID                                | 15540                                                                       |    | 問い合わせ (Compose a r | www.message)               |                    |                               |
| 取込日時<br>input                                  | 2016/03/17 12:12                                                            |    |                    |                            |                    |                               |
|                                                |                                                                             |    |                    |                            |                    |                               |
| ジャーナル名<br>Journal                              | 組織科学                                                                        |    |                    |                            |                    |                               |
| 出版社<br>Publisher                               |                                                                             |    |                    |                            |                    |                               |
| タイトル<br>Title                                  | 凝集的な企業間ネットワークが発展させた映画製作の実践共同体:製作<br>会方式による日本映画ビジネスの再生                       | 委員 |                    |                            |                    |                               |
| 著者<br>Author                                   | 若林直樹,山下勝、山田仁一郎                                                              |    |                    |                            |                    |                               |
| 許諾条件<br>Self-archiving policy<br>登録申請(Deposit) | 版:著書稿<br>公開維別: 即時公開<br>Ver.: Accepted Author Manuscript<br>Immediate relase |    |                    | 情報を<br>「 <u>登録</u><br>※特(; | E確認し<br>申請」<br>に許該 | 」<br>、<br>ボタンをクリック<br>芸条件コに注意 |

#### ー覧から選んで登録申請3

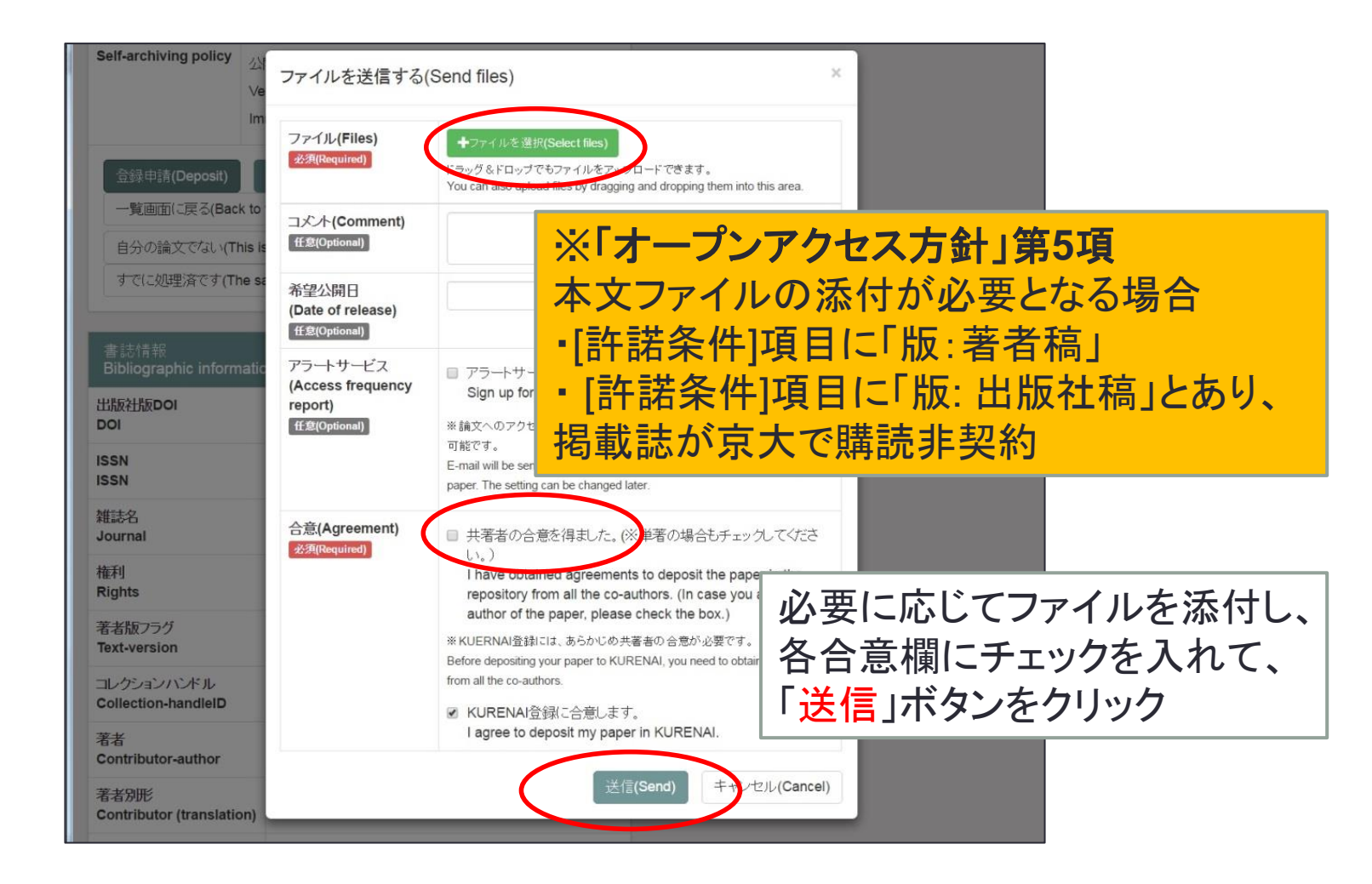

#### ー覧から選んで登録申請4

| 未登録 - Unregistered   |                          |                                                                               |                                                                                                    |           |                               |                  |            |  |
|----------------------|--------------------------|-------------------------------------------------------------------------------|----------------------------------------------------------------------------------------------------|-----------|-------------------------------|------------------|------------|--|
| 依頼日時                 | DOI                      | <u> </u>                                                                      | ジャーナル名                                                                                                    | 出版社 著者    |                               | 状態               |            |  |
| Request              | DOI                      | Title                                                                         | Journal                                                                                                    | Publisher | Author                        | Status           |            |  |
|                      | 10.1241/johokanri.58.8:  | 研究資金獲得支援における情報の収集・提供・<br>分析                                                   | 情報管理                                                                                                    |           | 京大 太郎, 京大 花子                  | 処理中(In progress) | 詳細(Detail) |  |
|                      |                          | Test Data With Subscript H <sub>2</sub> O a<br>nd Superscript Cl <sup>-</sup> |                                                                                                    |           | 京大 太郎                         | 処理中(In progress) | 申請(Apply)  |  |
| 2016/03/10 13:5<br>7 | 10.1109/IIAI-AAI.2015.16 | Researcher Grant Need                                                         | In Proceedings of 4th International Congress<br>on Advanced Applied Informatics (IIAI-AAI 20<br>15), Okayama, Japan |           | Taro, Kyodai, Ichiro Yamamoto | 処理中(In progress) | 申請(Apply)  |  |

未登録一覧で確認すると、右端のボタンが 「申請」から「<mark>詳細</mark>」に変わる ※図書館がKURENAIに登録すると「完了済」 となる

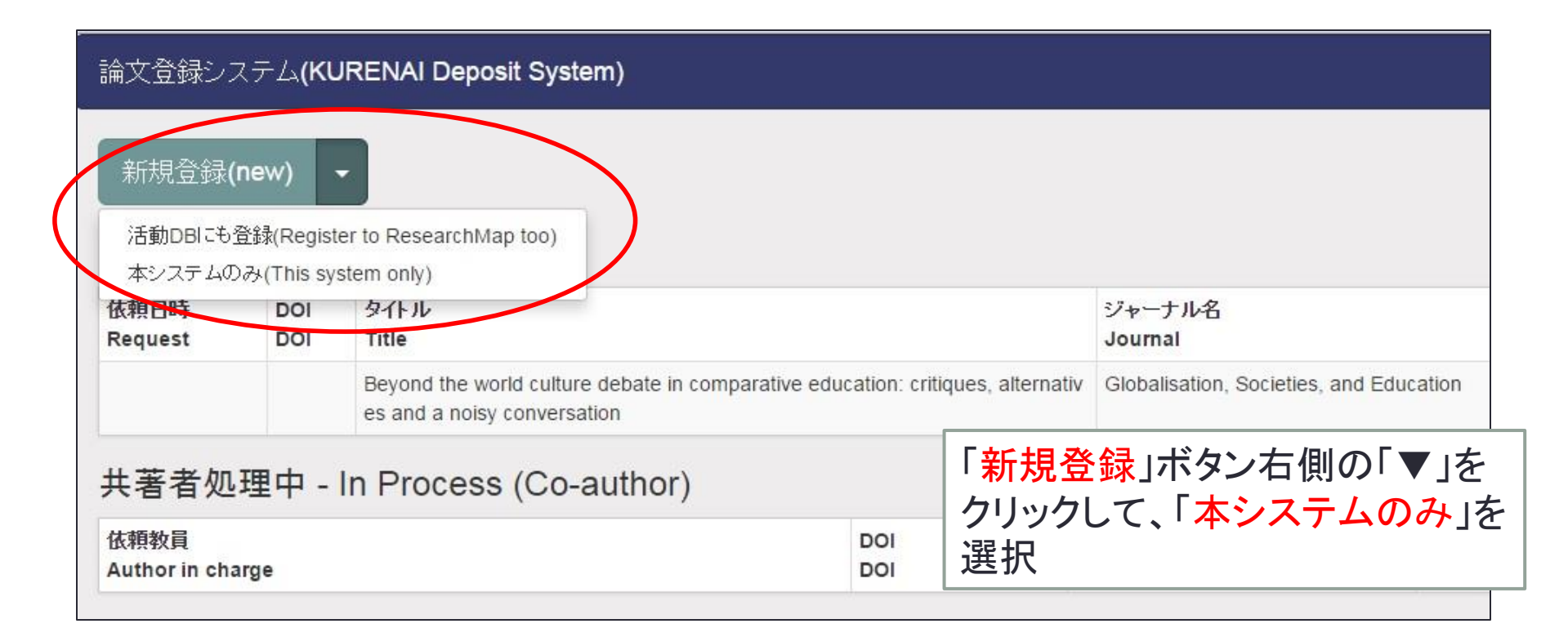

| 新規論文登録                                         |                       |                                          |                 |
|------------------------------------------------|-----------------------|------------------------------------------|-----------------|
| DOI CrossRef補完<br>DOI<br>任意(Optional)          |                       | <mark>.</mark> ≪ΓCrossF                  | Ref DOI」があれば、補完 |
| 著者<br>Contributor-author<br>必須(Required)       |                       | 機能を使っ                                    | て入力することが可能      |
| 著者所属<br>Affiliation<br>任意(Optional)            | 所属(<br>Affilia<br>任友( | 英語)<br>ation (eng)<br>Optional)          |                 |
| 著者ヨミ<br>Contributor (katakana)<br>低意(Optional) | 著者近<br>Conti<br>任本(   | 印形<br>ributor (translation)<br>Optional) |                 |
| タイトル<br>Title<br>- <u>迷須(Required)</u>         |                       |                                          |                 |
| タイトルコミ<br>Title (katakana)<br>低意(Optional)     | タ仆<br>Title           | ル別形<br>(translation)<br>Optional) データを入  | <u>力</u>        |
| 雑誌名<br>Journal<br>任意(Optional)                 |                       | ※「著者」<br>須項目あり                           | シ「タイトル」などの入力必   |
| ISSN<br>ISSN<br>任意(Optional)                   | NCID<br>NCID<br>Eta(  | Optional)                                |                 |
| 出版社<br>Publisher<br>任意(Optional)               | 出版社<br>Publi<br>任本(   | 出別形<br>isher (translation)<br>Optional)  |                 |

| 科研費研究課題番号<br>KAKENHI ID<br>任意(Optional)              | 関連L<br>relation<br>任素(C                                                                                                    | JRL<br>ion-URL<br>Optional)                                                                                                    |                                   |
|------------------------------------------------------|----------------------------------------------------------------------------------------------------|----------------------------------------------------------------------------------------------------|-----------------------------------|
| 許諾条件(版)<br>Copyright Policy (Version<br>for Deposit) | 不明(Unknown)                                                                                                    |                                                                                                    |                                   |
| 許諾条件(公開時期)<br>Copyright Policy<br>(Condition)        | 図書館確認中(Policy check in progress)                                                                                                  | ※<br>出<br>版<br>石<br>禍<br>と<br><br><br><br><br><br><br><br><br><br><br><br><br><br><br><br><br><br><br><br><br><br><br><br><br><br> | 音石稿のとちらを全球<br>り確認が取れていな<br>を短を活け  |
| ファイル<br>Files<br>任意(Optional)                        | ◆ファイルを選択(Select files)<br>ドラッグ &ドロップでもファイルをアップロードできます。<br>You can also upload files by dragging and dropping them into this area. |                                                                                                    | ョ 何で称り<br>、登録申請後に図書<br>商官修正(必要に広じ |
| 合意<br>Agreement<br>必須(Required)                      | □ 共著者の合意を得ました。(※単すの場合もチェックしてください。)<br>I have obtained agreements to deposit the paper in the repositor                            | ry from all the て著者に連絡)                                                                                                    | ◎且修止(必安に心し<br>)                   |
|                                                      | ※KUERNAI登録には、あらかじめ共著者の合意が必要です。<br>Before depositing your paper to KURENAI, you need to obtain agreements from                     | m all the co-authors.                                                                                                    |                                   |
|                                                      | ✓ KURENAI登録に合意します。<br>I agree to deposit my paper in KURENAI.                                                                     | 必要に応じて                                                                                                    | ファイルを添付し、各                        |
| アラートサービス<br>Access frequency report<br>任意(Optional)  | <ul> <li>フラートサービスに申し込みます。</li> <li>Sign up for the Access frequency report service.</li> </ul>                                    | 合息傾にナエッボタンをクリック                                                                                                    | クを入れて、「金塚」                        |
|                                                      | ※論文へのアクセス数を毎月メールにてお知らせします。後日解除することも可能で<br>E-mail will be sent to you monthly to notify the number of accesses to your pap         | ਤਾਂ.<br>per. The setting can be changed later.                                                                                     |                                   |
| 登録(Register)                                         | 画に戻る(Back to the list)                                                                                                    |                                                                                                    |                                   |

| 論文登録システム <b>(KURENAI Deposit System)</b>    |                         |                                                                                                    |                       |                            | 代理入力者登録·削除(Allow others to manage your data.) |                      |             |  |
|---------------------------------------------|-------------------------|----------------------------------------------------------------------------------------------------|-----------------------|----------------------------|-----------------------------------------------|----------------------|-------------|--|
| 登録が完了しました。(Your application has been sent.) |                         |                                                                                                    |                       |                            |                                               |                      |             |  |
| 新規登録(new) ▼<br>未登録 - Unregistered           |                         |                                                                                                    |                       |                            |                                               |                      |             |  |
| 依頼日時<br>Request                             | DOI<br>DOI              | タイトル<br>Title                                                                                                    | ジャーナル名<br>Journal     | 出版社<br>Publisher           | 著者<br>Author                                  | 状態<br>Status         |             |  |
| 2016/04/18 1<br>5:18                        | 10.1038/ncomms<br>11118 | Coupling carbon nanomaterials wit<br>h photochromic molecules for the g<br>eneration of optically responsive m<br>aterials | Nature Communications | Nature Publishing<br>Group | test                                          | 処理中(In prog<br>ress) | 言¥細(Detail) |  |

未登録一覧に追加される ※図書館がKURENAIに登録すると「完 了済」となる

#### (参考)著作権とKURENAIへの登録

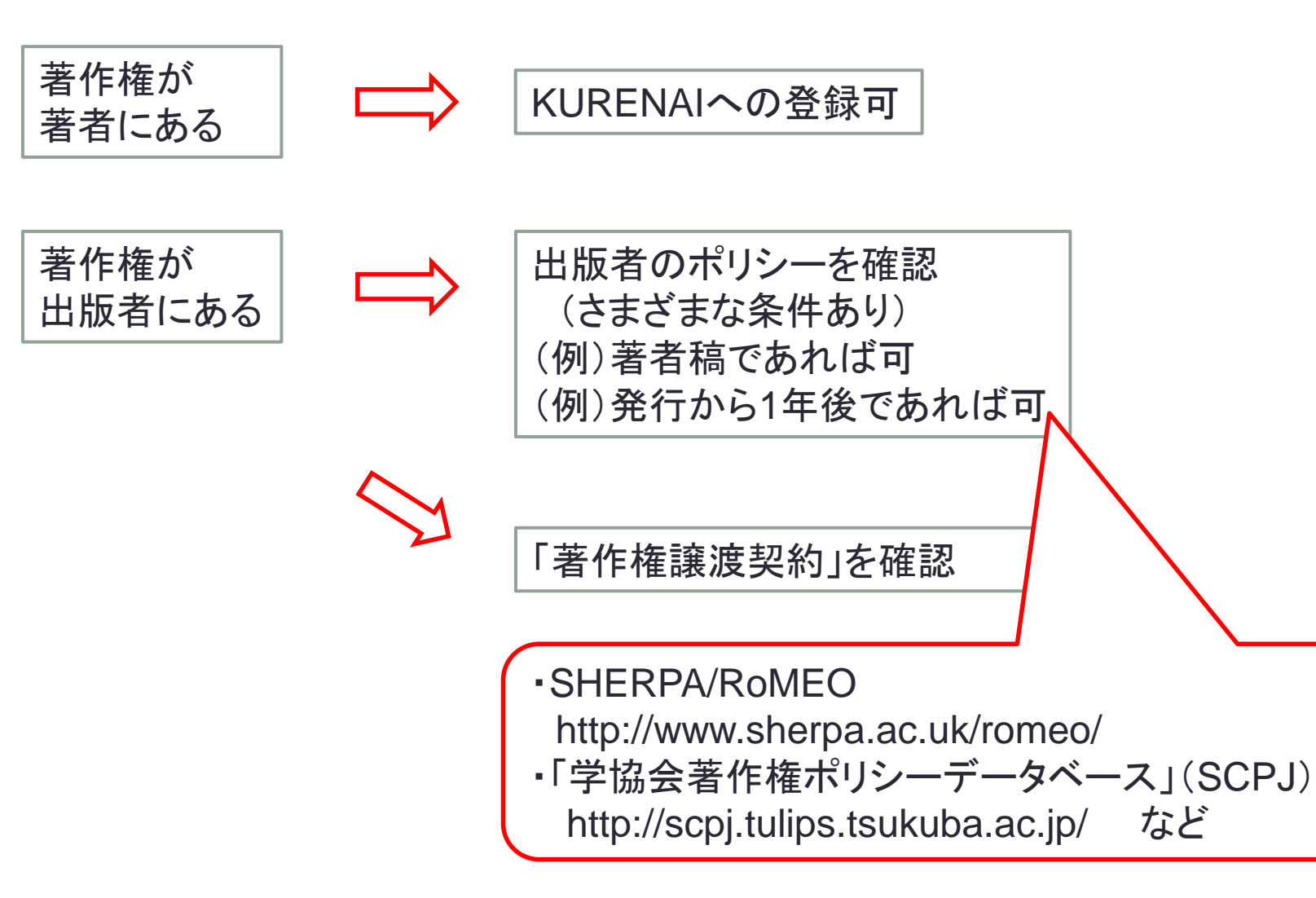

#### 適用例外申請1

| 論文「Who Search f               | 論文『Who Search for Research Grant for What and When?』                                   |                                                  |                                    |  |  |
|-------------------------------|----------------------------------------------------------------------------------------|--------------------------------------------------|------------------------------------|--|--|
| 論文ID<br>PaperID               | 16820                                                                                  |                                                  |                                    |  |  |
| 取込日時<br>Input                 | 2016/03/25 17:06                                                                       | ※「オープンアクセス」                                      | 方針」第3項                             |  |  |
| DOI<br>DOI                    |                                                                                        | 公開かれ週切と者有法                                       | か申請した場合                            |  |  |
| ジャーナル名<br>Journal             | Information Engineering Express                                                        |                                                  |                                    |  |  |
| 出版社<br>Publisher              |                                                                                        |                                                  |                                    |  |  |
| タイトル<br>Title                 | Who Search for Research Grant for What and When?                                       |                                                  |                                    |  |  |
| 著者<br>Author                  | Yusuke Yamamoto, Keigo Imai, and Taketo Tsugehara                                      |                                                  |                                    |  |  |
| 許諾条件<br>Self-archiving policy | 版: 著者稿<br>公開種別: 図書館確認中<br>Ver.: Accepted Author Manuscript<br>Policy check in progress | 未登録一覧から該当<br>タンをクリックして、「 <mark>រ</mark><br>をクリック | 論文の「申請」ボ<br><mark>適用例外</mark> 」ボタン |  |  |
| 登録申請(Deposit)<br>自分の論文でない(Ti  | 適用例外(Opted-out) 一覧画面に戻る(Back to th<br>his is not mine) すでに処理済です(The same data ex       | ne list)<br>lists)                               |                                    |  |  |

### 適用例外申請2

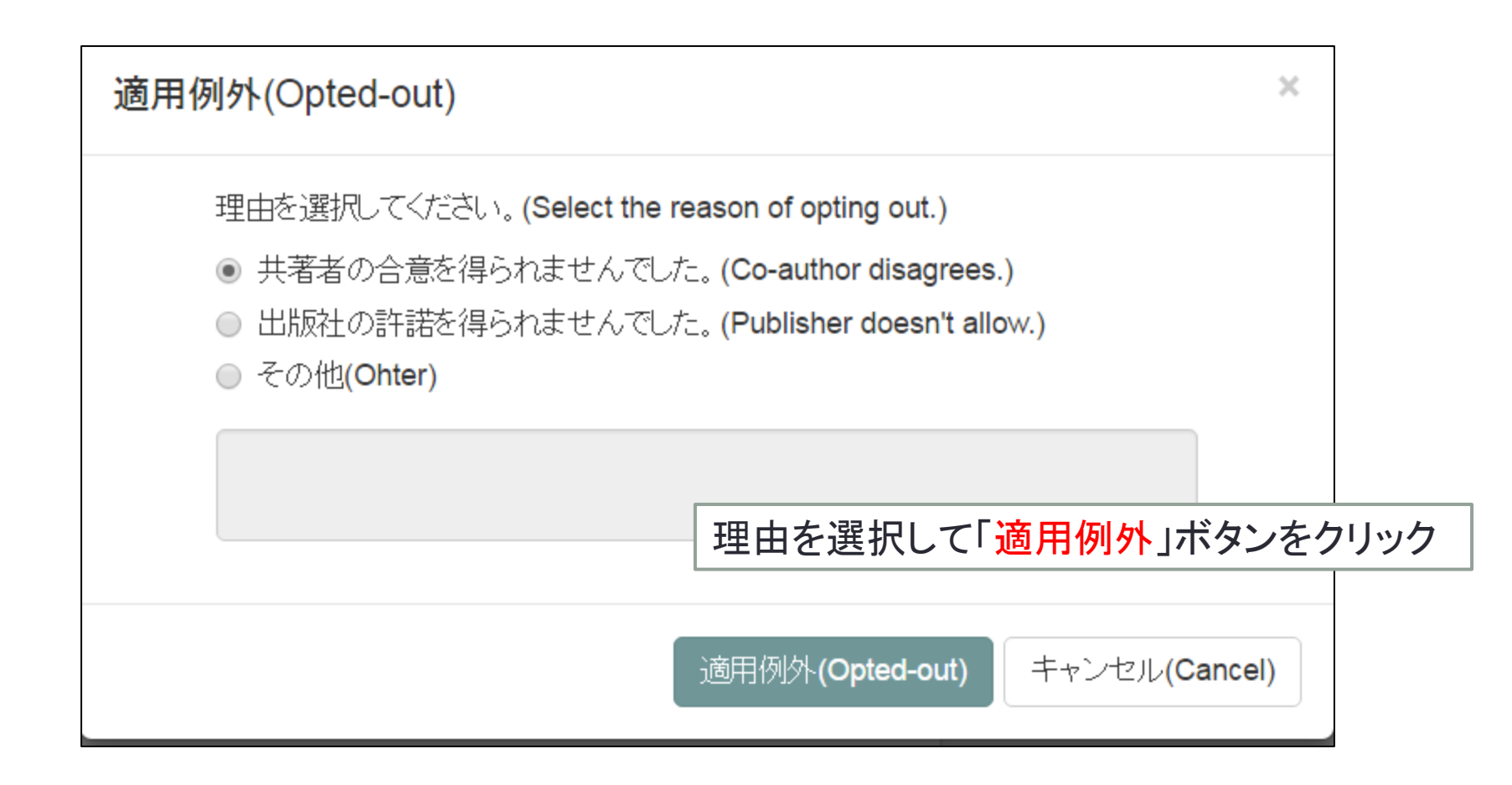

#### その他の機能

- 非表示処理
  - ・自分の論文ではない
  - すでに処理済(KURENAIに登録済)
  - 他の共著者に依頼
- •代行申請

代理入力者を登録し、代理入力者が著者に代わって登録申請できる

※代理入力者にもSPS-IDが必要

教育研究活動DBと連携して新規登録(開発中)

#### 問い合わせ先

問い合わせ先

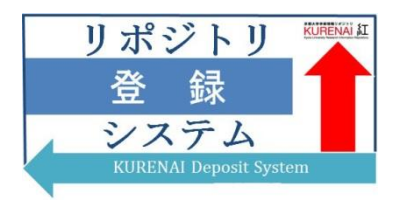

#### 附属図書館 学術支援課 学術支援掛 repository [at] mail2.adm.kyoto-u.ac.jp

#### (参考)

- 京都大学オープンアクセス方針(図書館機構Webサイト) http://www.kulib.kyoto-u.ac.jp/content0/13092
- ・登録手順(図書館機構Webサイト)
   http://www.kulib.kyoto-u.ac.jp/content0/13090
- リポジトリ登録システムマニュアル(図書館機構Webサイト) http://www.kulib.kyoto-u.ac.jp/content0/1370229